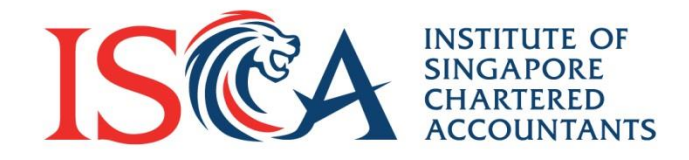

## Professional Qualification (PQ) Portal PBA User Guide: Module Enrolment

Updated as of November 2020

www.isca.org.sg

#### **Content Page**

| Content                                | Page |
|----------------------------------------|------|
| Overview of Key Information            | 4    |
| Enrolling for a Module                 | 5    |
| Starting an E-learning Module          | 10   |
| Attending a Workshop                   | 13   |
| Monitoring your Study Progress         | 14   |
| Generating your Module Certificate     | 15   |
| Generating your Graduation Certificate | 16   |
| Retrieving your Archived Certificates  | 17   |
| Recording your CPE Hours (Optional)    | 18   |

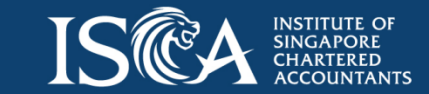

Individual and Corporate Candidate

#### Enrolment of Individual Modules by Individual/Corporate Candidates (READ ME FIRST/ KEY info at a glance)

- After the application of the PBA programme is approved, Corporate and Individual Candidates will be able to enrol for the PBA programme modules under the ISCA PBA Programme.
- There are a total of **22 modules with an "Overall Assessment**" module
- Attendance at the 'Leadership Workshop' has prerequisites i.e. completion of 3 online modules prior to attending workshop:
  - 1. Effective Delegation and Feedback; and
  - 2. Effective On-The-Job Coaching; and
  - 3. Effective Conflict Management
- For Ethics; there is 1 optional module to choose from the modules below:
  - 1. Fraud Investigation of Asset Misappropriation Schemes; or
  - 2. Ethics Pronouncement 100: Relevance to Professional Accountants (for ISCA Member); or
  - 3. Speaking Up, Raising Concerns & Whistleblowing
- To enrol for the 'Overall Assessment' module, all 22 modules must be completed

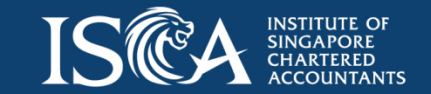

# Module Enrolment: Individual / Corporate Candidate

- Go to "My Qualification" tab
- Once your application for a qualification is approved, you can see a summary of the qualification, candidate status and candidate validity period\*
- Click on the qualification name to see the details

| IS CA MARK A My Application My Qual     | ifications My Calendar My Payments M | ore V Q Search             |                                      |
|-----------------------------------------|--------------------------------------|----------------------------|--------------------------------------|
|                                         |                                      |                            |                                      |
| Indiv List View 1(1) Qualification Name | Candidate Status 🗸 🗸                 | Candidature Start Date 🗸 🗸 | Candidature Validity Expiry Date 🗸 🗸 |
| ISCA Professional Business Accountant   | Active                               | 22/09/2020                 | 31/03/2021                           |
| •                                       |                                      |                            | •                                    |

\*Note: Candidates must complete the qualification within the candidature validity period.

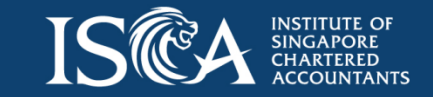

# Module Enrolment: Individual / Corporate Candidate

Enrol Module

Generate Certificate

• Click onto "Enrol Module" to enrol for a module

My Qualification ISCA Professional Business Accountant (PBA) Programme

Instructions:

- To enrol for new modules, please click 'Enrol Module'.
- To re-sit for an assessment, please click the module name in 'Module Enrolment Management' and click 'Re-sit Assessment' button.
- To apply for exemption (if applicable) please click the dropdown arrow at the top right corner.
- Candidates who have failed a module have an option to re-sit an assessment (where applicable) OR enrol for the module.

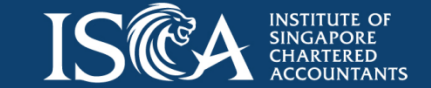

**Generate Transcript** 

### **Selecting a Module**

Module Enrolment

**Module Enrolment** 

• Select the module and click "Next". Note: You can only enrol for one module at a time. This will take approximately 3 minutes to enrol for 1 module

|                              | Module Selection |   |
|------------------------------|------------------|---|
| d Record                     |                  |   |
| 2                            |                  |   |
| Financial Statement Analysis | ✓ Status         | ~ |
| UAT_Digital Forensics        | Available        |   |
|                              |                  |   |

(1) For a compulsory e-learning(s), the class will be auto-selected. Click "Next" to continue.

|                        | ~                    | Class Selection |         | Summary | Preferences & Declaration | n |
|------------------------|----------------------|-----------------|---------|---------|---------------------------|---|
| Financial State        | ement Analysis       |                 |         |         |                           |   |
| Please select a        | a class.             |                 |         |         |                           |   |
| Online Learnii<br>Name | ng (examinable)      | ~               | Date(s) |         | ~                         |   |
| • Financia             | l Statement Analysis |                 |         |         |                           |   |

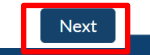

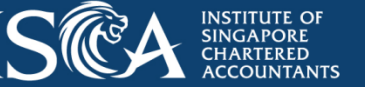

#### **Selecting a Module**

(2) To attend the **Leadership** workshop, the date(s) of the workshop will be displayed. If there is only 1 class available, the class will be auto-selected. Click "**Next**" to continue.

| Please select a class. |              |                           |              |
|------------------------|--------------|---------------------------|--------------|
| Workshop               |              |                           |              |
| Name                   | $\checkmark$ | Date(s)                   | $\checkmark$ |
| Oct Session            |              | 12 Oct 2020 - 12 Oct 2020 |              |
| O Dec Session          |              | 16 Dec 2020 - 16 Dec 2020 | ▼            |
| Nov Session            |              | 16 Nov 2020 - 16 Nov 2020 |              |

(3) For the optional e-learning modules, the optional modules will be displayed. Please select **one** of the three **Ethics** e-learning modules. Click "**Next**" to continue.

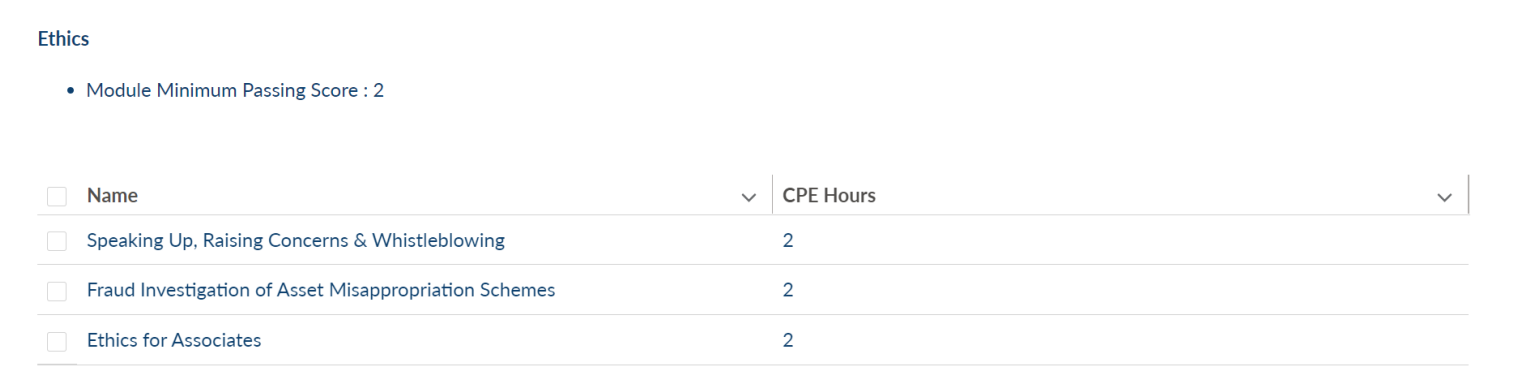

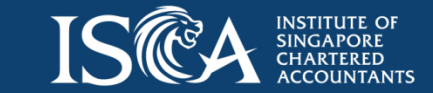

## **Confirming Your Enrolment**

- Upon successful enrolment, you will receive an email confirmation on the module enrolled
- Go to "My Qualification" tab, click onto the qualification name and individual module name to view the workshop and/or e-learning details

| Module Enrolment Management<br>Financial Statement Analysis               | Generate Module Cert Re-sit Assessment        |
|---------------------------------------------------------------------------|-----------------------------------------------|
| My Module Name<br>Financial Statement Analysis                            |                                               |
| My Qualification<br>ISCA Professional Business Accountant (PBA) Programme |                                               |
| Module Code<br>Financial Statement Analysis                               |                                               |
| Total CPE Hours<br>1.00                                                   |                                               |
| Course Enrolments(1)                                                      |                                               |
| Enrolment Number v Component Name v Class Date                            | ✓ CPE Hours Gained ✓ Component Enrolment St ✓ |
| 10002719     Financial Statement Analysis                                 | 0.00 Enrolled                                 |

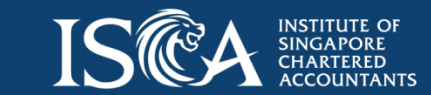

## Starting an e-learning module

• Go to "My Qualifications" tab, click on the qualification name

| Indiv List View 1(1)                  |                    |                                     |                                  |   |
|---------------------------------------|--------------------|-------------------------------------|----------------------------------|---|
| Oualification Name 🗸 🗸                | Candidate Status 🗸 | Candidature Start Date $\checkmark$ | Candidature Validity Expiry Date | / |
| ISCA Professional Business Accountant | Active             | 22/09/2020                          | 31/03/2021                       |   |
| 4                                     |                    |                                     |                                  | • |

• Click onto the individual module name with 'Enrolled' status

| ·                   |   |      |           |      | •               |
|---------------------|---|------|-----------|------|-----------------|
| Working Capital an  | 1 | 2.00 | Available | 0.00 | To be completed |
| Financial Statement | 1 | 1.00 | Enrolled  | 0.00 | To be completed |
| Corporate Governa   | 1 | 1.50 | Available | 0.00 | To be completed |

• Click onto the 'Enrolment Number'

| Module Code           |          |                        |         |            |        |                  |        |                                     |
|-----------------------|----------|------------------------|---------|------------|--------|------------------|--------|-------------------------------------|
| Financial Statement A | Analysis |                        |         |            |        |                  |        |                                     |
| Total CPE Hours       |          |                        |         |            |        |                  |        |                                     |
| 1.00                  |          |                        |         |            |        |                  |        |                                     |
|                       |          |                        |         |            |        |                  |        |                                     |
|                       |          |                        |         |            |        |                  |        |                                     |
|                       |          |                        |         |            |        |                  |        |                                     |
| Course Enrolments     | (1)      |                        |         |            |        |                  |        |                                     |
| Enrolment Numbe       | er 🗸     | Component Name         | $\sim$  | Class Date | $\sim$ | CPE Hours Gained | $\sim$ | Component Enrolment St $\checkmark$ |
| 10002719              |          | Financial Statement Ar | nalysis |            |        | 0.00             |        | Enrolled                            |
|                       |          |                        |         |            |        |                  |        |                                     |

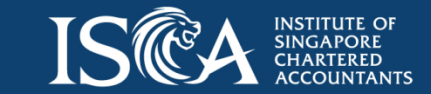

© 2020 ISCA

## Starting an e-learning module

 Click onto "Launch e-learning" and you will be redirected to a Learning Management System (LMS) portal. Click onto the Module name to start your elearning.

| Course Enrolment 10002719                                                                                                 |                                           |            |                    | Launch e-Learning |
|----------------------------------------------------------------------------------------------------|-------------------------------------------|------------|--------------------|-------------------|
| Course Code<br>Financial Statement Analysis<br>Component Type<br>Online Learning (examinable)<br>CPE Hours Gained<br>0.00 | Module Name<br>Financial Statement Analys | <u>sis</u> |                    |                   |
| ISICA Home Links Tasks Announcements Resources                                                                            |                                           |            |                    |                   |
| Current Tasks  Date DESC All Years All Subject                                                                            | its •                                     | < < 1      | Change View: (=) ( |                   |
| BF002ai Overview of Business         CPE Lesson,         Completed: 2 day ago         from Z-AnL Admin(2)                 | Valuation f                               | Lesson     |                    |                   |

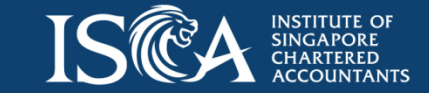

## Starting an e-learning module

 Once you have completed and passed the e-learning module, please click onto the "Summary" tab at your left panel to sync your result to PQ portal. All the items under 'Resource' must be 'Completed' or 'Submitted' in order to sync your results successfully.

| Les                                                              | son Summary                               |                         |                                   |                 |            |           |  |  |  |
|------------------------------------------------------------------|-------------------------------------------|-------------------------|-----------------------------------|-----------------|------------|-----------|--|--|--|
| Click on the Refresh button to refresh Lesson completion status. |                                           |                         |                                   |                 |            |           |  |  |  |
| No.                                                              | Resource                                  | Last<br>accessed        | Duration<br>spent<br>(In Minutes) | Access<br>count | Туре       | Status    |  |  |  |
| 1                                                                | Mergers and Acquisitions                  | 9/24/2020<br>5:57:05 PM | 3                                 | 2               | Scorm 2004 | Completed |  |  |  |
| 2                                                                | Assessment for Mergers and Acquisitions   | 9/24/2020<br>6:00:07 PM | 2                                 | 2               | Quiz       | Submitted |  |  |  |
| 3                                                                | Feedback on Mergers & <u>Acquisitions</u> | 9/24/2020<br>6:00:07 PM | 0                                 | 1               | Survey     | Submitted |  |  |  |
| 4                                                                | More M&A courses?                         | 9/24/2020<br>6:00:33 PM | 0                                 | 1               | Web Site   | Completed |  |  |  |

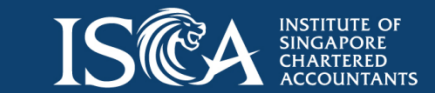

## **Attending a Workshop**

Should the module be a workshop, candidates will need to attend the workshop based on the date, time and venue as specified under the "Course Enrolment Page". (You can access the "Course Enrolment page" by clicking onto the 'Enrolment Number' via "My Qualifications" tab)

| 10002757                            | ment<br>7                |          |    |                                        |                         |              |            |   |          | L | aunch e-Learnin |
|-------------------------------------|--------------------------|----------|----|----------------------------------------|-------------------------|--------------|------------|---|----------|---|-----------------|
| Course Code<br>Leadership: Effectiv | ve Influence in the Orga | nisation | Mo | dule Name<br>adership: Effective Influ | ence in the Organisatio | n            |            |   |          |   |                 |
| Component Type<br>Workshop          |                          |          |    |                                        |                         |              |            |   |          |   |                 |
| CPE Hours Gained<br>4.00            |                          |          |    |                                        |                         |              |            |   |          |   |                 |
| egistered Sessio                    | on(1)                    |          |    |                                        |                         |              |            |   |          |   |                 |
|                                     | Cossion Ma               | Venue    | v  | Session Ve v                           | Session Ve 🗸            | Session St 🗸 | Time Start | v | Time End | ~ | Is Attended     |
| tegistratio 🗸                       | Session Na V             |          |    |                                        |                         |              |            |   |          |   |                 |

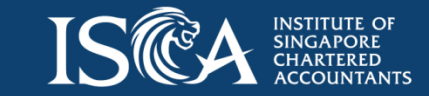

© 2020 ISCA

#### **Monitoring Your Study Progress**

- You can monitor your study progress via the "My Qualifications" tab
- Click onto the qualification name, under the "Module Enrolment Management" section, you can view the module status, module grade, CPE hours gained and completion date

| ★ My Qualification<br>UAT_ISCA Financial                                                                                                    | Forensic Accounting                                                                                                    | Qualification                                                                                         |                                                     |                           | Enrol Module  | Generate Certificate | Generate Transcript |   |
|----------------------------------------------------------------------------------------------------|----------------------------------------------------------------------------------------------------|----------------------------------------------------------------------------------------------------|-----------------------------------------------------|---------------------------|---------------|----------------------|---------------------|---|
| Instructions:                                                                                                    |                                                                                                    |                                                                                                    |                                                     |                           |               |                      |                     |   |
| <ul> <li>To enrol for new modules, please</li> <li>To re-sil for an assessment, plea</li> <li>To apply for exemption (if application)</li> <li>Candidates who have failed a module of the second second secon</li></ul> | e click 'Enrol Module'.<br>sse click the module name in 'M<br>able) please click the dropdown<br>odule have an option to re-sit ar | odule Enrolment Management' an<br>arrow at the top right corner.<br>h assessment (where applicable) ( | d click 'Re-sit Assessme<br>DR enrol for the module | ent' button.              |               |                      |                     |   |
| Qualification Name                                                                                                    |                                                                                                    |                                                                                                    |                                                     | Candidate Status          |               |                      |                     |   |
| Candidate Name                                                                                                    | ounting QualinCation                                                                                                    |                                                                                                    |                                                     | Application<br>AP-0000336 |               |                      |                     |   |
| Candidate Ref Number<br>FFA20000069                                                                                                    |                                                                                                    |                                                                                                    |                                                     |                           |               |                      |                     |   |
| Candidature Start Date<br>11/04/2020                                                                                                    |                                                                                                    |                                                                                                    |                                                     |                           |               |                      |                     |   |
| Candidature Validity Expiry Date<br>31/12/2022                                                                                                    |                                                                                                    |                                                                                                    |                                                     |                           |               |                      |                     |   |
|                                                                                                    |                                                                                                    |                                                                                                    |                                                     |                           |               |                      |                     |   |
| Module Enrolment Managem                                                                                                    | ents(6)                                                                                                    |                                                                                                    |                                                     |                           |               |                      |                     |   |
| My Module Name 🔍 M                                                                                                    | Nodule Sequence 🗸 🗸                                                                                                    | Total CPE Hours                                                                                       | <ul> <li>Module Status</li> </ul>                   | ✓ CPE H                   | ours Gained 🔍 | Module Grade         | ✓ Completion Date   | ~ |
| UAT_Forensic Accoun 0                                                                                                    |                                                                                                    | 23.00                                                                                                 | Completed                                           | 23.00                     |               | Pass                 | 14/04/2020          |   |
| UAT_Digital Forensics 0                                                                                                    |                                                                                                    | 23.00                                                                                                 | Completed                                           | 23.00                     |               | Pass                 | 14/04/2020          |   |
|                                                                                                    |                                                                                                    | 16.00                                                                                                 | Available                                           | 0.00                      |               | To be completed      |                     |   |
| UAT_Financial Crime 0                                                                                                    |                                                                                                    |                                                                                                    |                                                     |                           |               |                      |                     |   |

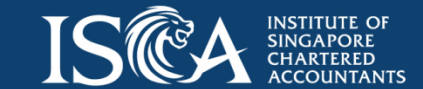

#### **Generating Your Module Certificate**

- Click on the module name under the "Module Enrolment Management" section
- Click 'Generate Module Cert' button to generate certificates for individual modules that have been successfully 'Completed' and 'Pass'.

Total CPE Hours ~ My Module Name 🗸 CPE Hours Gain... 🗸 Completion Date v Module Sequence  $\checkmark$ Module Status Module Grade Future Finance- Arti... 1 1.00 1.00 Pass 24/09/2020 Completed **Ethics** 1 6.00 2.00 Pass 22/09/2020 Completed Future Finance - D... 1 1.00 1.00 24/09/2020 Completed Pass Module Enrolment Management Generate Module Cert Re-sit Assessment **Financial Statement Analysis** My Module Name **Financial Statement Analysis** My Qualification ISCA Professional Business Accountant (PBA) Programme Module Code Financial Statement Analysis Total CPE Hours 1.00 *Note:* For corporate candidates, module certificates will only be Course Enrolments(1) available for download upon Enrolment Number ✓ Class Date ✓ CPE Hours Gained ✓ Component Enrolment St... ✓ ✓ Component Name 10002719 Financial Statement Analysis 0.00 Enrolled payment received.

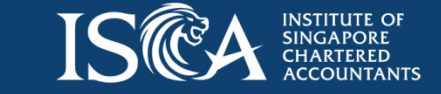

Module Enrolment Managements (4+)

## Generating Your Qualification Certificate and Transcripts

- You will be notified via email that you have successfully graduated from the qualification. Go to "My Qualifications" tab, click onto the qualification name, click "Generate Certificate" button to generate the qualification certificate
- Click "Generate Transcript" button to generate interim or full transcripts.

| *     | My Qualification<br>ISCA Professional Business Accountant (PBA) Programme                                  | Enrol N                | ∕lodule | Generate Certificate               | Generate Transcript              | •         |
|-------|----------------------------------------------------------------------------------------------------|------------------------|---------|------------------------------------|----------------------------------|-----------|
| Ins   | tructions:                                                                                                 |                        |         |                                    |                                  |           |
| • 1   | o enrol for new modules, please click 'Enrol Module'.                                                      |                        |         |                                    |                                  |           |
| • 1   | o re-sit for an assessment, please click the module name in 'Module Enrolment Management' and click 'Re-si | it Assessment' button. | ٨       | loto. For corn                     | orato candio                     | lata      |
| • 1   | o apply for exemption (if applicable) please click the dropdown arrow at the top right corner.             |                        |         |                                    |                                  | aic,      |
| • (   | candidates who have failed a module have an option to re-sit an assessment (where applicable) OR enrol for | the module.            | C<br>U  | andidate st<br>pdated to <b>'(</b> | tatus will<br>G <b>raduated'</b> | be<br>and |
| Qual  | ification Name                                                                                             | Candidate Status       | a       | raduation ce                       | rtificate will                   | he        |
| ISCA  | Professional Business Accountant (PBA) Programme                                                           | Graduated              | 9       |                                    |                                  |           |
| Cano  | idate Name                                                                                                 | Application            | а       | vallable to                        | downioad u                       | pon       |
| casir | PQ Sixty                                                                                                   | AP-0000445             | р       | ayment receiv                      | ved.                             |           |
| Cane  | idate Def Number                                                                                           |                        | '       | 2                                  |                                  |           |

```
PBA2000007
```

**Note:** For application with **e2i funding**, the <u>declaration form</u> must be completed and submitted to <u>qualifications@isca.org.sg</u> within one month from completing the entire PBA programme.

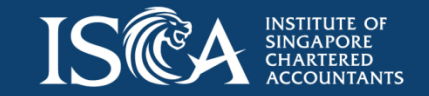

#### **Generated Certificates Will Be Archived**

- The certificates generated in the previous steps will also be archived in the eServices Portal within a day.
- You may retrieve your archived module/qualification certificates via your eServices portal. Upon login, click onto the following tabs: My Certificates > My Professional Qualification Certificates > Click onto "View" button.

| My Professional Qualification Certificates |                                                               |                                  |          |  |
|--------------------------------------------|---------------------------------------------------------------|----------------------------------|----------|--|
| Show 10 ~ entries                          |                                                               |                                  |          |  |
| Certificate No                             | PQ Course name                                                | Certificate Type                 | Action 🔶 |  |
| PQ-PBA-Taxation-000004                     | UAT_ISCA Professional Business Accountant<br>Programme (full) | Module Completion<br>Certificate | View     |  |
| PQ-PBA-000002                              | UAT_ISCA Professional Business Accountant<br>Programme (full) | Graduation Certificate           | View     |  |
| PQ-PBA-Leadership<br>Workshop-000004       | UAT_ISCA Professional Business Accountant<br>Programme (full) | Module Completion<br>Certificate | View     |  |
| PQ-PBA-Business Valuation-<br>000004       | UAT_ISCA Professional Business Accountant<br>Programme (full) | Module Completion<br>Certificate | View     |  |
| PQ-PBA-Business Analytics-<br>000005       | UAT_ISCA Professional Business Accountant<br>Programme (full) | Module Completion<br>Certificate | View     |  |

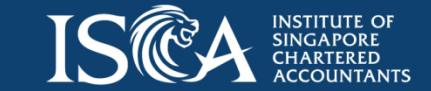

#### **Recording Your CPE Hours (This Step is Optional)**

- After completed ISCA PBA programme, you may wish to keep a record of your learning activity in your eservices portal. Login to <u>eServices</u> > CPE Compliance > My CPE Records to fill in the **overall CPE hours obtained for the ISCA PBA Programme**
- In "My CPE Records" page, click onto the "New" button at your right panel.
- Fill in all the information below:
  - 1. CPE Type: Verifiable
  - 2. Course Title: ISCA PBA Programme
  - 3. Course Organizer: ISCA
  - 4. Completed Date: [Enter Date of Completion]
  - 5. No of CPE Hours: 31
  - 6. Hours Allocated: 31
  - 7. CPE Category : Others
  - 8. Domain Knowledge Area: Others
  - 9. Ethics-Related: Yes
- Click onto "Save" button.
- A new CPE record will be created.

| Choose <ul> <li>Course Title</li> <li>Course Organizer *</li> <li>Course Title</li> <li>Course Organizer</li> </ul> Completed Date *         CPE Year *           DD/MM/YYYY        Choose           No. of CPE Hours *         Hours Allocated *           No. of CPE Hours         Domain Knowledge Area *          Choose <ul> <li>-Choose</li> <li>Ethics-Related ? *</li> <li>Remarks</li> <li>Choose</li> <li>Remarks</li> </ul> |                    |                         |
|----------------------------------------------------------------------------------------------------|--------------------|-------------------------|
| Course Title *       Course Organizer *         Course Title       Course Organizer         Completed Date *       CPE Year *         DD/MM/YYYY      Choose         No. of CPE Hours *       Hours Allocated *         No. of CPE Hours       Domain Knowledge Area *        Choose       ~         Ethics-Related ? *       Remarks        Choose       ~                                                                            | Choose             | $\sim$                  |
| Course Title       Course Organizer         Completed Date *       CPE Year *         DD/MM/YYYY      Choose         No. of CPE Hours *       Hours Allocated *         No. of CPE Hours       Hours Allocated *         CPE Category *       Domain Knowledge Area *        Choose      Choose         Ethics-Related ? *       Remarks        Choose                                                                                 | Course Title *     | Course Organizer *      |
| Completed Date *       CPE Year *         DD/MM/YYYY      Choose 、         No. of CPE Hours *       Hours Allocated *         No. of CPE Hours       Hours Allocated *         CPE Category *       Domain Knowledge Area *        Choose      Choose         Ethics-Related ? *       Remarks        Choose                                                                                                    | Course Title       | Course Organizer        |
| DD/MM/YYYYChoose   No. of CPE Hours Hours Allocated *   No. of CPE Hours Hours Allocated *   CPE Category * Domain Knowledge Area *  ChooseChoose   Ethics-Related ? * Remarks                                                                                                    | Completed Date *   | CPE Year *              |
| No. of CPE Hours     Hours Allocated *       No. of CPE Hours     Hours Allocated       CPE Category *     Domain Knowledge Area *      Choose    Choose       Ethics-Related ? *     Remarks      Choose     ////////////////////////////////////                                                                                                    | DD/MM/YYYY         | Choose 🗸                |
| No. of CPE Hours     Hours Allocated       CPE Category *     Domain Knowledge Area *      Choose    Choose       Ethics-Related ? *     Remarks      Choose                                                                                                    | No. of CPE Hours * | Hours Allocated *       |
| CPE Category *     Domain Knowledge Area *      Choose    Choose       Ethics-Related ? *     Remarks      Choose                                                                                                    | No. of CPE Hours   | Hours Allocated         |
| Choose   Ethics-Related ?   Remarks  Remarks                                                                                                    | CPE Category *     | Domain Knowledge Area * |
| Ethics-Related ? * RemarksChoose                                                                                                    | Choose             | Choose V                |
| Choose v Remarks                                                                                                    | Ethics-Related ? * | Remarks                 |
|                                                                                                    | Choose             | ✓ Remarks               |
|                                                                                                    |                    |                         |
|                                                                                                    |                    |                         |

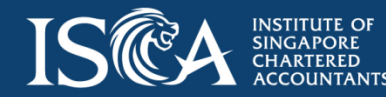

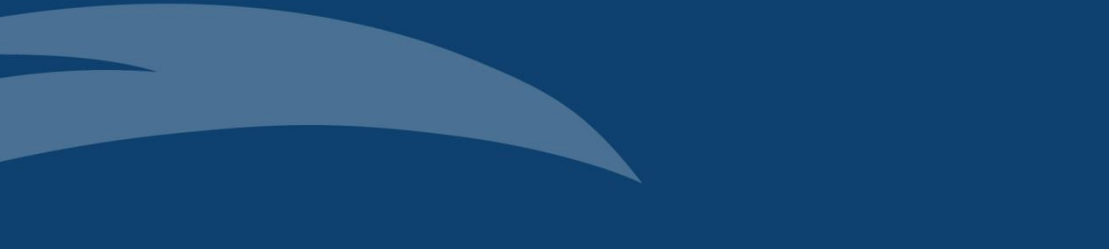

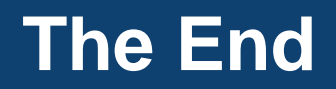